# Linear algebra & Numerical Analysis

## **Introduction to MATLAB**

#### Marta Jarošová

http://homel.vsb.cz/~dom033/

## Outline

- What is it MATLAB?
- MATLAB Environment and MATLAB Help
- Variables, matrices and vectors
- Strings
- .m files: scripts and functions
- Flow control
- 2D, 3D graphics
- Guide

## What is it MATLAB?

- MATLAB = "MATrix LABoratory"
- a high-performance language for technical computing
  - computation, visualization, and programming environment
- a modern programming language environment
  - sophisticated data structures
  - built-in *editing* and *debugging tools*
  - support of *object-oriented programming*

#### an excellent tool for teaching and research

### Matlab tools

- powerful *built-in routines* enable a very wide variety of computations
- easy to use graphics commands that make the visualization of results immediately available
- specific applications are collected in *toolboxes*:
  - signal processing
  - symbolic computation
  - control theory
  - simulation

- optimization
- parallel computing
- and several other fields of applied science and engineering

#### **Real world problem: Mining industry**

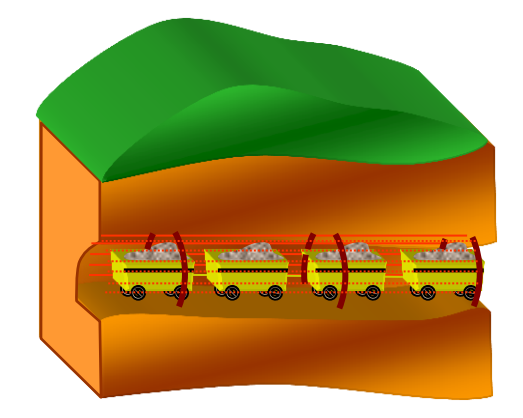

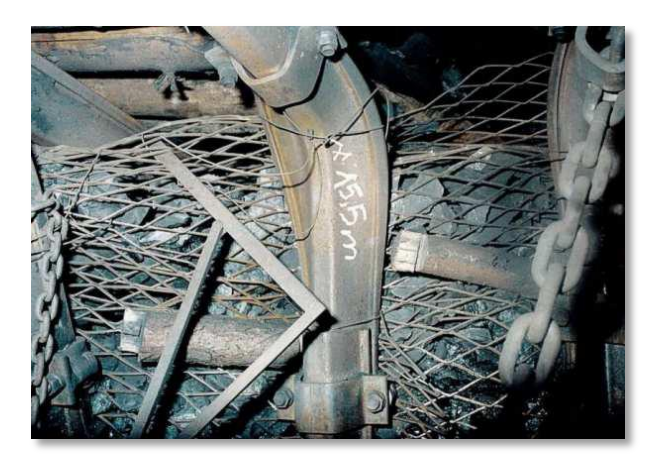

#### steel support

clamp joint

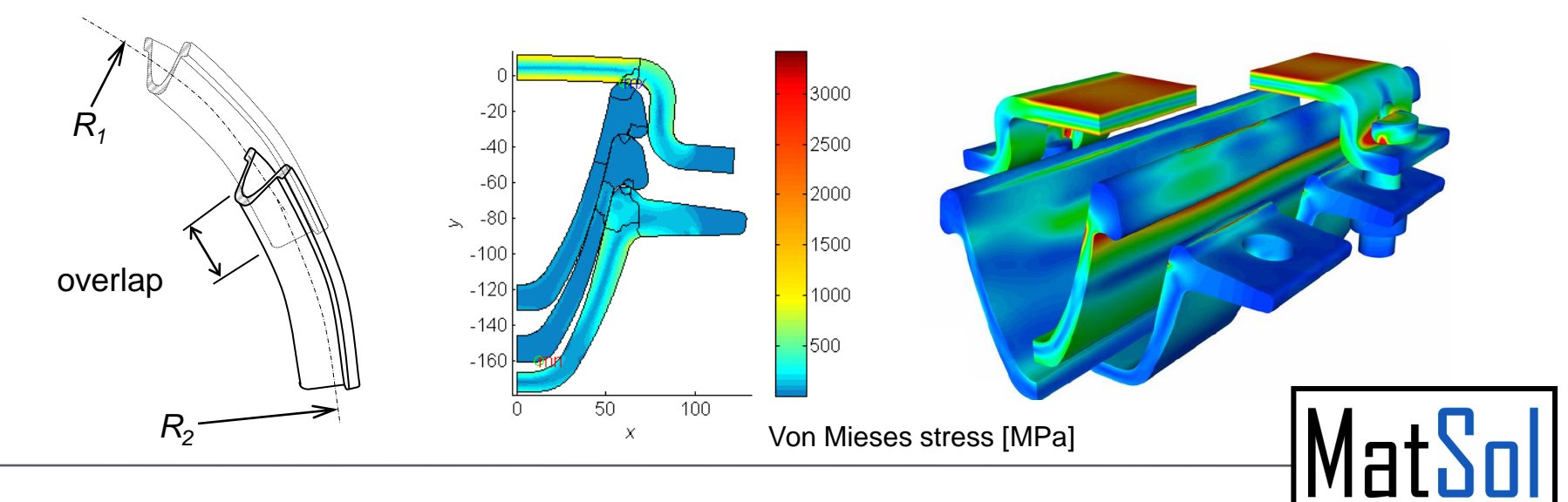

#### **MATLAB Environment**

| 🥠 MATLAB 7.12.0 (R2011a)                                                                                        |                        |  |  |  |  |  |
|----------------------------------------------------------------------------------------------------|------------------------|--|--|--|--|--|
| File Edit Debug Desktop Window Help                                                                             |                        |  |  |  |  |  |
| 🗄 🖆 🔏 ங 🛍 🤊 💜 📦 🗊 🖹 🥹 Current Folder: 🗔 teaching)MATLAB                                                         | 💌 🖻                    |  |  |  |  |  |
| Shortcuts P How to Add N What's New                                                                             |                        |  |  |  |  |  |
| Current Folder                                                                                                  | Workspace → □ ? ×      |  |  |  |  |  |
| ↓ ≪ M ▼ P € ★- ① New to MATLAB? Watch this <u>Video</u> , see <u>Demos</u> , or read <u>Getting Started</u> . × | 📜 🛒 🔁 👪 🧠 🛛 💭 Select 👻 |  |  |  |  |  |
| $f_x >>$                                                                                                    | Name 🛆 Value           |  |  |  |  |  |
| goniom.m                                                                                                    | A <100×100 double>     |  |  |  |  |  |
| stat.m                                                                                                    |                        |  |  |  |  |  |
| 🖄 stat2.m                                                                                                    |                        |  |  |  |  |  |
|                                                                                                    |                        |  |  |  |  |  |
|                                                                                                    |                        |  |  |  |  |  |
|                                                                                                    |                        |  |  |  |  |  |
|                                                                                                    |                        |  |  |  |  |  |
|                                                                                                    |                        |  |  |  |  |  |
|                                                                                                    |                        |  |  |  |  |  |
|                                                                                                    | Command History        |  |  |  |  |  |
|                                                                                                    | clear all              |  |  |  |  |  |
|                                                                                                    |                        |  |  |  |  |  |
|                                                                                                    |                        |  |  |  |  |  |
|                                                                                                    |                        |  |  |  |  |  |
|                                                                                                    | ls                     |  |  |  |  |  |
| stat2.m (MATLAB Function)                                                                                       | A = rand(100);         |  |  |  |  |  |
| 🤮 stat2(x)                                                                                                    | x = rand(100,1)        |  |  |  |  |  |
| 🥶 avg(x, n)                                                                                                    | save matrix            |  |  |  |  |  |
|                                                                                                    | clc 🚽                  |  |  |  |  |  |
| start                                                                                                    | OVR /                  |  |  |  |  |  |

### **Command Window**

- Use the Command Window to enter variables and to run MATLAB functions and scripts. MATLAB displays the results.
- Press the up arrow key ↑ to recall a statement you previously typed. Edit the statement as needed, and then press Enter to run it.

| - <b>/</b> C | 🥠 Command Window |     |      |            |       |                     |                                                    |  |
|--------------|------------------|-----|------|------------|-------|---------------------|----------------------------------------------------|--|
| File         | Edit             | Del | bug  | Deskt      | top   | Window              | Help                                               |  |
| (1) N        | lew to           | MAT | LAB? | Watch      | h thi | s <u>Video</u> , se | ee <u>Demos</u> , or read <u>Getting Started</u> . |  |
|              | >>               | v   | =    | 5;         |       |                     |                                                    |  |
|              | ~                | -   | _    | г <b>т</b> | 2     | 31                  |                                                    |  |
|              | //               | a   | -    | 11         | 2     | 51                  |                                                    |  |
|              |                  |     |      |            |       |                     |                                                    |  |
|              | a =              | =   |      |            |       |                     |                                                    |  |
|              |                  |     |      |            |       |                     |                                                    |  |
|              |                  |     | 1    |            |       | 2                   | 3                                                  |  |
|              |                  |     | _    |            |       |                     | -                                                  |  |
| £.,          |                  |     |      |            |       |                     |                                                    |  |
| Jx           | >>               |     |      |            |       |                     |                                                    |  |
|              |                  |     |      |            |       |                     |                                                    |  |
|              |                  |     |      |            |       |                     |                                                    |  |
|              |                  |     |      |            |       |                     |                                                    |  |
|              |                  |     |      |            |       |                     |                                                    |  |
|              |                  |     |      |            |       |                     |                                                    |  |

## **Command History**

| 📣 Command History                   | - D × |
|-------------------------------------|-------|
| File Edit Debug Desktop Window Help | ¥د.   |
| b = [5 6 8]';                       | -     |
| c = A * b                           |       |
| d = a+b                             |       |
| d = a+b'                            |       |
| $-\mathbf{A} = \mathbf{rand}(10);$  |       |
| spy (A)                             |       |
| clc                                 |       |
| close all                           |       |
| x = 0:pi/20:pi;                     |       |
| plot(sin(x))                        |       |
| hold on                             |       |
| plot(cos(x),'r')                    |       |
| grid on                             |       |
| clear all                           |       |
| close all                           |       |
| clc                                 | -     |
|                                     | 1.    |

- Statements you enter in the Command Window are logged in the Command History.
- You can view and search for previously run statements, as well as copy and execute selected statements
- You can also **create a file** from selected statements.

## **Current Folder**

- MATLAB limits where it looks for files so it can locate them more quickly.
- The file must be in one of these locations:
  - MATLAB current folder
  - A folder that is on the MATLAB search path
- The Current Folder browser is a tool for managing files.

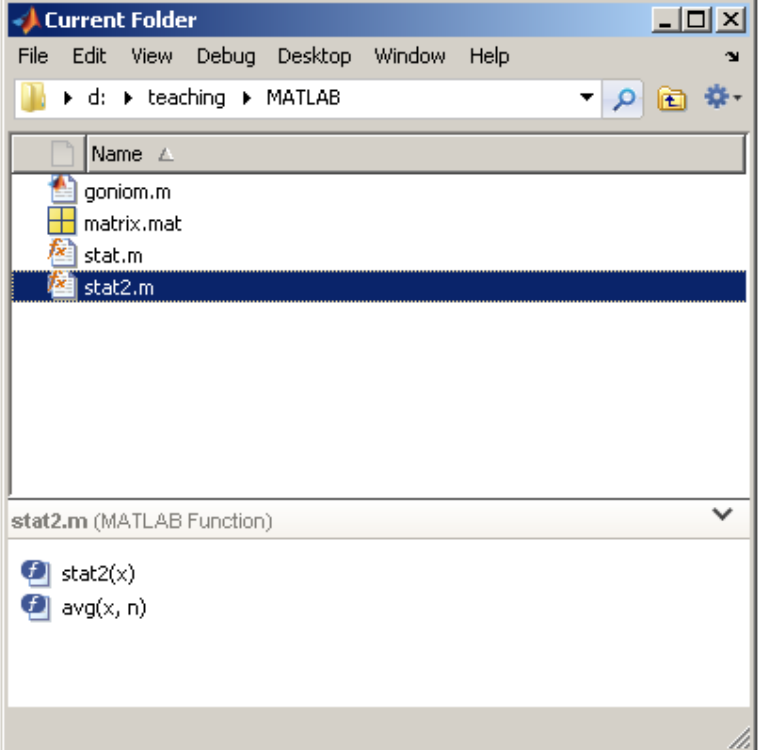

#### Workspace

| 📣 Workspace                                                       |   |  |  |  |  |  |  |
|-------------------------------------------------------------------|---|--|--|--|--|--|--|
| File Edit View Graphics Debug Desktop Window Help                 |   |  |  |  |  |  |  |
| 🛅 📑 🝓 🖏 🐁 Stack: Base 💌 🔯 Select data to plot                     | - |  |  |  |  |  |  |
| Name 🛆 Value Min Max                                              |   |  |  |  |  |  |  |
| A <100×100 double> 7.026 0.9998<br>× <100×1 double> 0.0068 0.9977 |   |  |  |  |  |  |  |
|                                                                   |   |  |  |  |  |  |  |
|                                                                   |   |  |  |  |  |  |  |
|                                                                   |   |  |  |  |  |  |  |
|                                                                   |   |  |  |  |  |  |  |
|                                                                   |   |  |  |  |  |  |  |
| >> who                                                            |   |  |  |  |  |  |  |
| Your variables are:                                               |   |  |  |  |  |  |  |
| A x                                                               |   |  |  |  |  |  |  |
|                                                                   |   |  |  |  |  |  |  |
| >> whos                                                           |   |  |  |  |  |  |  |
| Name Size                                                         |   |  |  |  |  |  |  |
|                                                                   |   |  |  |  |  |  |  |
| A 100x100                                                         |   |  |  |  |  |  |  |

- The Workspace consists of the set of variables stored in memory.
- You add variables to the workspace by using functions, running function and script files, and loading saved workspaces.

| Bytes | Class  | Attributes |
|-------|--------|------------|
| 80000 | double |            |
| 800   | double |            |

# Help and Documentation (?

#### There are different ways to get help, depending on your needs.

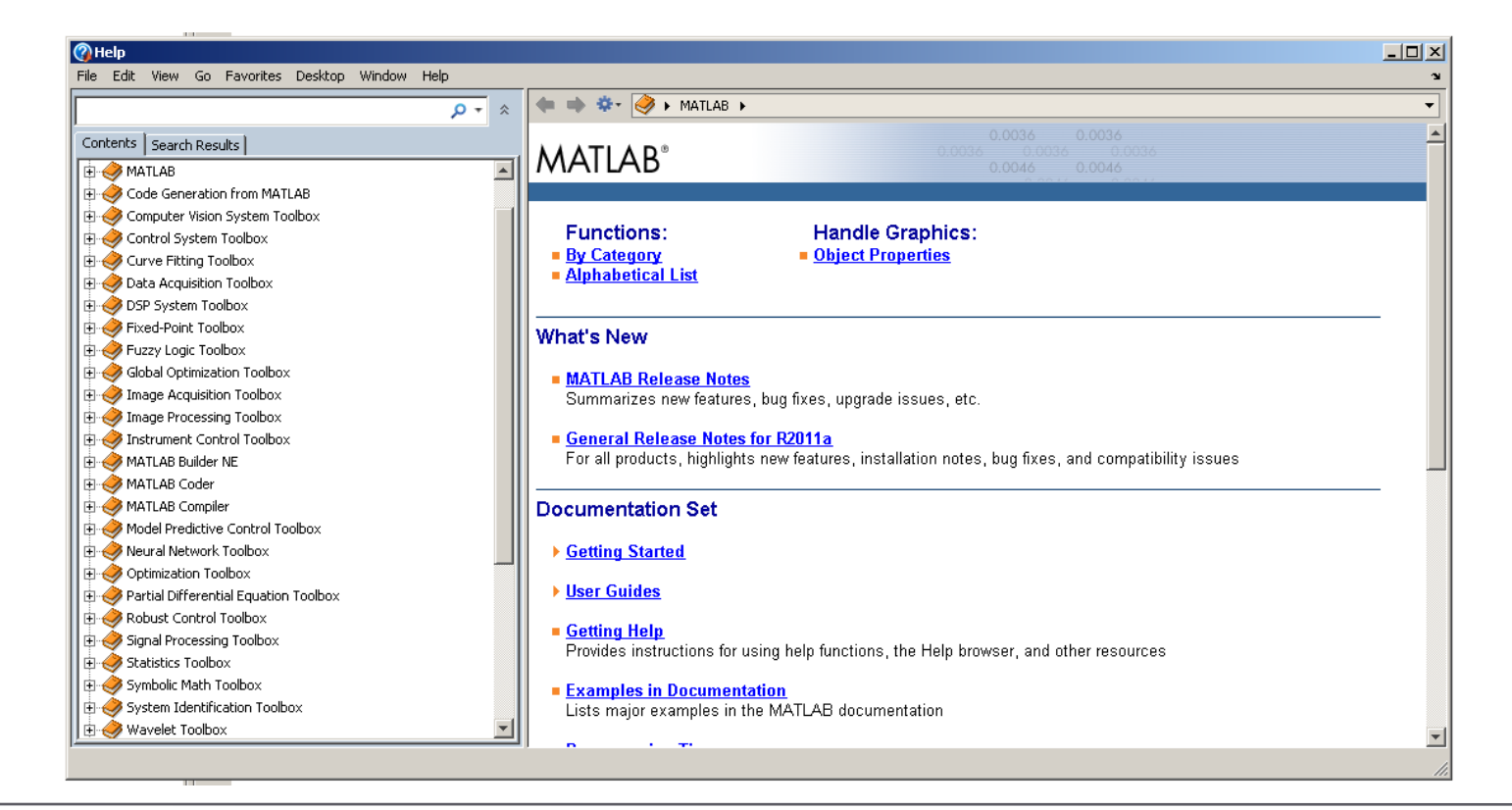

## **Help: Contents**

• Look for getting started guides, code examples, demos,

and more.

| arch 🔎                           | •  | 🗰 🔅 🕨 🕨 w sum, transpose, and diag                                 |
|----------------------------------|----|--------------------------------------------------------------------|
| ontents Search Results           |    | 16 3 2 13                                                          |
|                                  |    | 5 10 11 8                                                          |
|                                  | -1 | 9 6 7 12                                                           |
|                                  |    | 4 15 14 1                                                          |
|                                  |    | This matrix matches the numbers in the engraving. Once you have    |
| En Preter duration               |    | entered the matrix, it is automatically remembered in the MATLAB   |
|                                  |    | workspace. You can refer to it simply as A. Now that you have A in |
|                                  |    | the workspace, take a look at what makes it so interesting. Why is |
| Harrices and Magic Squares       |    | it magic?                                                          |
| About Matrices                   |    |                                                                    |
| Entering Matrices                |    | A Back to Top                                                      |
| sum, transpose, and diag         |    |                                                                    |
|                                  |    | sum, transpose, and diag                                           |
|                                  |    | You are probably already aware that the special properties of a    |
|                                  |    | magic square have to do with the various ways of summing its       |
|                                  |    | elements. If you take the sum along any row or column, or along    |
| ter working with Matrices        |    | either of the two main diagonals, you will always get the same     |
| H-More About Matrices and Arrays |    | ie                                                                 |
|                                  |    | 10                                                                 |
| t±-Graphics                      |    | sum(A)                                                             |
| H Programming                    |    |                                                                    |
| ⊕ Data Analysis                  |    | MAILAB replies with                                                |
|                                  |    | ang =                                                              |

#### **Help: Search Results**

 In the Help browser Search field, enter the words you want to look for.

| Inear system       x → x         Contents       Search Results         Type       Relevance ∨ Product         Linear Algebra Blocks         The LTL Sustems block insearch linear time invariant (LTT) | ers 🔻    |
|----------------------------------------------------------------------------------------------------|----------|
| Contents Search Results       Type     Product       Linear Algebra Blocks                                                                                                    | <u> </u> |
| Type Relevance V Product                                                                                                    |          |
| The LTL Evistence block imparts line any time inversion (LTL)                                                                                                    |          |
| me un <b>system</b> block imports intear, une-invariant (un) 🔤 🔤 🚺 intear System Solvers                                                                                                    |          |
| systems into The imported system must be proper LTI                                                                                                    | _        |
| Control System Toolbox                                                                                                    |          |
| Linear System Modeling                                                                                                    |          |
|                                                                                                    |          |
| Control System Toolbox                                                                                                    |          |
| Y Linear Classification System                                                                                                    | raries   |
| NND10LC Linear pattern classification containing blocks for linear algebra; Linear System Solvers, Matrix                                                                                              |          |
| Neural Network Technology Factorizations, and Matrix Inverses. A fourth library, Matrix Operat                                                                                                    | ions,    |
| provides other essential blocks for working with matrices.                                                                                                    |          |
| Using Linear System Model Objects                                                                                                    |          |
| A Back to Top                                                                                                    |          |
| Control System Toolbox                                                                                                    |          |
| Cinear System Solvers                                                                                                    |          |
| The Linear System Solvers library provides the following The Linear System Solvers library provides the following blocks for                                                                           | solving  |
| DSP System Toolbox                                                                                                    |          |
| Linear System Design (newlind)     Autocorrelation LPC                                                                                                    |          |
| most other network architectures, linear networks can be Cholesky Solver                                                                                                    |          |
| designed directly use the function newlind to design linear - Engward Substitution                                                                                                    |          |
| Neural Network Toolbox                                                                                                    |          |
|                                                                                                    | <b></b>  |
| Search Unline Support for linear system                                                                                                    | ►.       |

## **MATLAB Help**

#### From command window

#### >> help spones

SPONES Replace nonzero sparse matrix elements with ones. R = SPONES(S) generates a matrix with the same sparsity structure as S, but with ones in the nonzero positions.

See also spfun, spalloc, nnz.

Reference page in Help browser doc spones

#### **Matrices and vectors**

#### **Run in MATLAB Command Window**

#### >> echodemo vectors\_matrices

### **Useful matrix functions**

- A' transpose of matrix A. Also transpose(A).
- det(A) determinant of A
- eig(A) eigenvalues and eigenvectors
- inv(A) inverse of A
- svd(A) singular value decomposition
- norm (A) matrix or vector norm
- find (A) find indices of elements that are nonzero.
   Can also pass an expression to this function,
   e.g. find(A > 1) finds the indices of elements of A greater than 1.

#### **Useful matrices**

A few other useful matrices are:

- zeros create a matrix of zeros
- ones create a matrix of ones
- rand create a matrix of random numbers
- eye create an identity matrix

#### **Sparse matrices**

Sparse matrix have the large number of zero elements

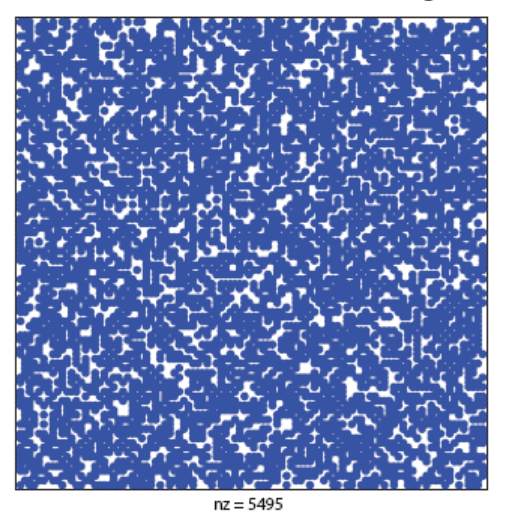

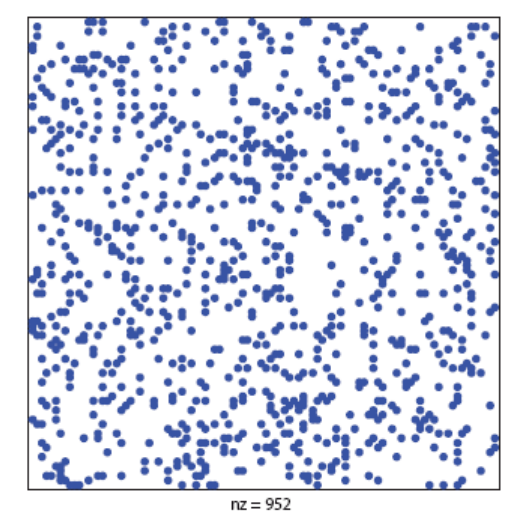

The sparse attribute allows MATLAB to:

- Store only the nonzero elements of the matrix, together with their indices.
- Reduce computation time by eliminating operations on zero elements.

## **Sparse matrices**

| le              |                                                             |                                                                                                    | λ                                                   |
|-----------------|-------------------------------------------------------------|----------------------------------------------------------------------------------------------------|-----------------------------------------------------|
| 1               | 0                                                           | 0                                                                                                    | 2                                                   |
| 0               | 3                                                           | 0                                                                                                    | 0                                                   |
| 0               | 4                                                           | 5                                                                                                    | 0                                                   |
| 0               | 0                                                           | 6                                                                                                    | 7                                                   |
| $\langle$       |                                                             |                                                                                                    |                                                     |
| L 2             | 3 4                                                         | 1 3]';                                                                                                    | %indices of rows                                    |
| L 2             | 2 3                                                         | 4 4];                                                                                                    | %indices of columns                                 |
| L 3             | 4 6                                                         | 2 7]';                                                                                                    | %values                                             |
|                 |                                                             |                                                                                                    |                                                     |
| 2 0 0<br>arse(A | ;01(<br>)                                                   | ) 0 1; 2<br>% B sav                                                                                                    | 0 0 2 0; 3 1 2 0 0] %saved as full<br>red as sparse |
|                 | le<br>(1<br>0<br>0<br>1 2<br>1 2<br>1 3<br>2 0 0<br>arse (A | $   \begin{pmatrix}     1 & 0 \\     0 & 3 \\     0 & 4 \\     0 & 0   \end{pmatrix} $ $     1 2 3 4 \\     1 2 2 3 \\     1 3 4 6   \end{bmatrix} $ $     2 0 0; 0 1 0 \\     arse(A) \\     1 (P) $ |                                                     |

#### **Sparse matrices**

n=5; e=ones(n,1); %vector of ones

A = spdiags([-e 2\*e -e], -1:1, n, n); %sparse matrix nxn with % 2's on diagonal and -1 on subdiagonale and superdiagonale

[I,J,V]=find(S); %returns a vector V containing the values % that correspond to the row and column indices I and J.

I=[1 1 2 3]; J=[1 3 2 4]; V=[1 1.5 2 3.7]; m=5; n=6; S=sparse(I,J,V,m,n); %generate mxn sparse matrix from I,J,V

spy(S) %plots the sparsity pattern of the matrix S. speye(5,4); %sparse identity nnz(S) %number of nonzero elements

sprand, sprandn, sprandsym

#### **Strings**

str = 'Dr. John Doe'; %create string

```
%join 2 strings
str1 = strcat(str,', ','1970') %ignore spaces
str2 = [str,', ','1970'] %do not ignore the spaces
T=1323.56;
sprintf(,Temperature T=%10.4fK', T) %format data to string
ans =
Teperature T= 1323.5600K
strcmp('hello','Hello') %compare 2 strings
ans =
     0
```

# **Scripts**

- external files, have a filename extension of .m
- the simplest MATLAB programs, a sequence of statements and comments
- useful for automating blocks of MATLAB commands, such as computations you have to perform repeatedly from the command line
- operate on existing data in the workspace
- do not return output arguments – any variables that they create remain in the workspace

#### goniom.m

% Script example: % Evaluating goniometric % functions in pi/2 x=pi/2; s=sin(x); c=cos(x); t=tan(x); co=cot(x); disp([s,c,t,co]); %show results

| >> goniom<br>1.0e+016 | * |  |  |  |
|-----------------------|---|--|--|--|
|                       |   |  |  |  |

0.0000 0.0000 1.6331 0.0000

### **Editor**

| 🖻 Editor - D:\teaching\MATLAB\stat2.m                                                                                                   |
|----------------------------------------------------------------------------------------------------|
| File Edit Text Go Cell Tools Debug Desktop Window Help 🛛 🛪 🔻                                                                            |
| : 🞦 😂 📓   🍝 🐃 🖏 🤊 🔍   🌭 🖅 -   🏘 🆛 🗰 🍂   💽 - 🖥 📽 📾 🕼 🕼 🕼 🗐 / 💽   fx 🔲                                                                    |
| $\begin{array}{c c c c c c c c c c c c c c c c c c c $                                                                                  |
| (1) This file uses Cell Mode. For information, see the <u>rapid code iteration</u> video, the <u>publishing</u> video, or <u>help</u> . |
| 1 [function [mean, stdev] = stat2(x)                                                                                                    |
| 2 8% Example of function                                                                                                    |
| 3 % [mean,stdev] = stat2(x) returns mean                                                                                                |
| 4 -% and standard deviation of x                                                                                                    |
| 5 - n = length(x);                                                                                                    |
| 6 - mean = avg(x,n);                                                                                                    |
| $7 - \frac{1}{2} \operatorname{stdev} = \operatorname{sqrt}(\operatorname{sum}((x-\operatorname{avg}(x,n)), 2)/n);$                     |
| 8                                                                                                    |
| 9 $-$ function mean = avg(x,n)                                                                                                    |
| 10 - mean = sum(x)/n;                                                                                                    |
|                                                                                                    |
|                                                                                                    |
|                                                                                                    |
|                                                                                                    |
| j stat2.m × lu.m ×                                                                                                    |
| stat2 Ln 2 Col 23 OVR                                                                                                    |

- external files, have a filename extension of .m
- First line: function declaration with input and output arguments
   function [out1, out2, ...] = myfun(in1, in2, ...)
- The variables within the body of the function are **all local** variables.
- Anonymous Functions
- Primary and Subfunctions
- Nested Functions

#### stat.m

```
function [mean,stdev] = stat(x)
n = length(x);
mean = sum(x)/n;
stdev = sqrt(sum((x-mean).^2/n));
```

#### **Anonymous Functions**

- a simple form of the MATLAB function that is defined within a single statement.
- You can define an anonymous function right at the command line, or within a function or script.

>> 
$$sqr = @(x) x.^2;$$
 >>  $f = @(x) 5*x^2 + 3*x + 5;$   
>>  $sqr(7)$  >>  $f(0)$   
ans = ans = 49 5

#### **Primary and Subfunctions**

- Any function (except anonymous) must be defined within a file.
- Each such function file contains a required primary function that appears first, and any number of subfunctions that may follow the primary.
- Primary functions can be called from outside of the file that defines them, while subfunctions cannot. Subfunctions are visible only to the primary function and other subfunctions within their own file.

#### stat2.m

| <pre>function [mean,stdev] = stat2(x)</pre> | <pre>&gt;&gt;[mean stdev]=stat2([1 2 5])</pre> |
|---------------------------------------------|------------------------------------------------|
| n = length(x);                              |                                                |
| mean = avg(x,n);                            | mean =                                         |
| stdev = sqrt(sum((x-avg(x,n)).^2)/n);       | 2.6667                                         |
| <b>function</b> mean = $avg(x,n)$           | stdev =                                        |
| mean = sum(x)/n;                            | 1.6997                                         |

#### **Nested Functions**

- You can define functions within the body of another function. These are said to be *nested* within the outer function.
- A nested function has access to the workspaces of all functions inside of which it is nested. A variable that has a value assigned to it by the primary function can be read or overwritten by a function nested at any level within the primary.

```
function x = A(p1, p2)
...
function y = B(p3)
...
end
...
end
```

#### Flow Control: Conditional Control: if-else-elseif

```
% Generate a random number
a = randi(100, 1);
% If it is even, divide by 2
if rem(a, 2) == 0
    disp('a is even')
    b = a/2;
end
a = randi(100, 1);
if a < 30
    disp('small')
elseif a < 80
    disp('medium')
else
    disp('large')
end
```

#### **Conditional Control:** switch

```
mynumber = input('Enter a number:');
```

```
switch mynumber
case -1
disp('negative one');
case 0
disp('zero');
case 1
disp('positive one');
otherwise
disp('other value');
```

## Loop Control: for

 The for loop repeats a group of statements a fixed, predetermined number of times. A matching end delineates the statements.

```
for n = 3:32
    r(n) = rank(magic(n));
end
```

```
r
```

It is a good idea to indent the loops for readability, especially when they are nested:

```
for i = 1:m
    for j = 1:n
        H(i,j) = 1/(i+j);
    end
end
```

## Loop Control: while

 The while loop repeats a group of statements an indefinite number of times under control of a logical condition. A matching end delineates the statements.

```
n = 5;
fact = 1;
while (n>1)
    fact = fact*n;
    n = n-1;
end
```

## 2D graphics: plot

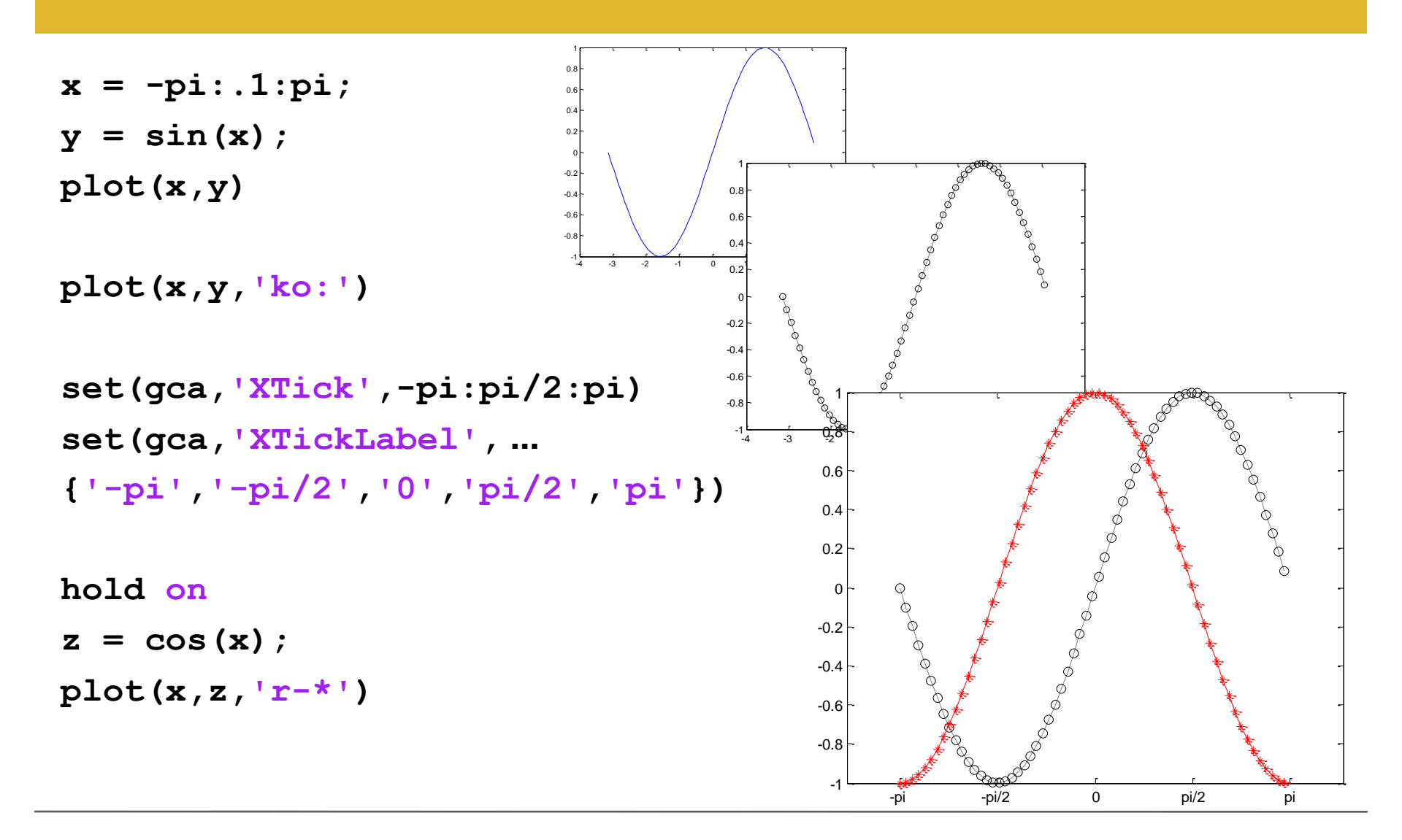

#### 3D graphics: mesh, surf

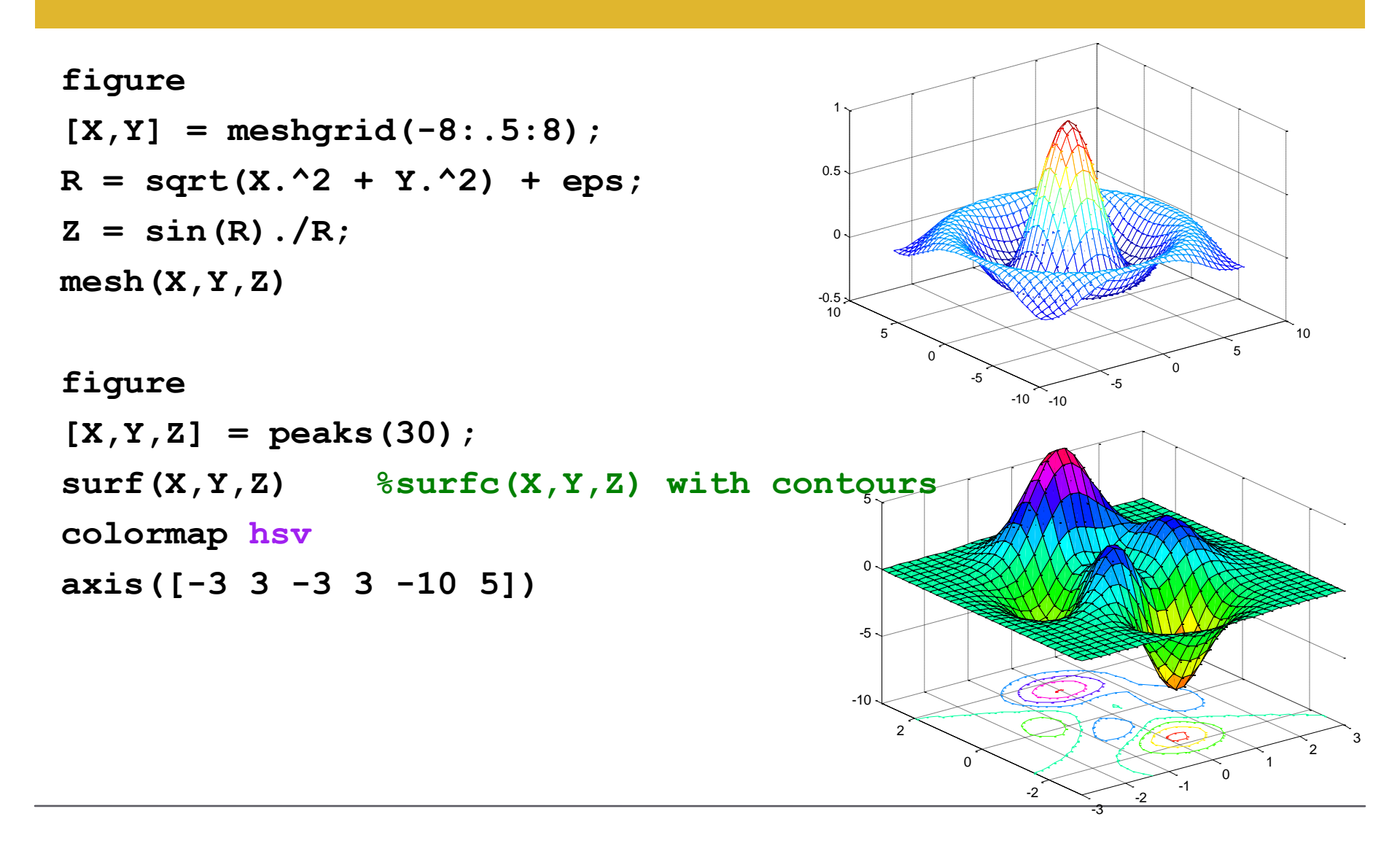

## **Creating GUI with GUIDE**

- GUIDE, the MATLAB Graphical User Interface Development Environment, provides a set of tools for creating graphical user interfaces (GUIs). These tools greatly simplify the process of laying out and programming GUIs
- When you open a GUI in GUIDE, it is displayed in the Layout Editor, which is the control panel for all of the GUIDE tools. The following figure shows the Layout Editor with a blank GUI template.

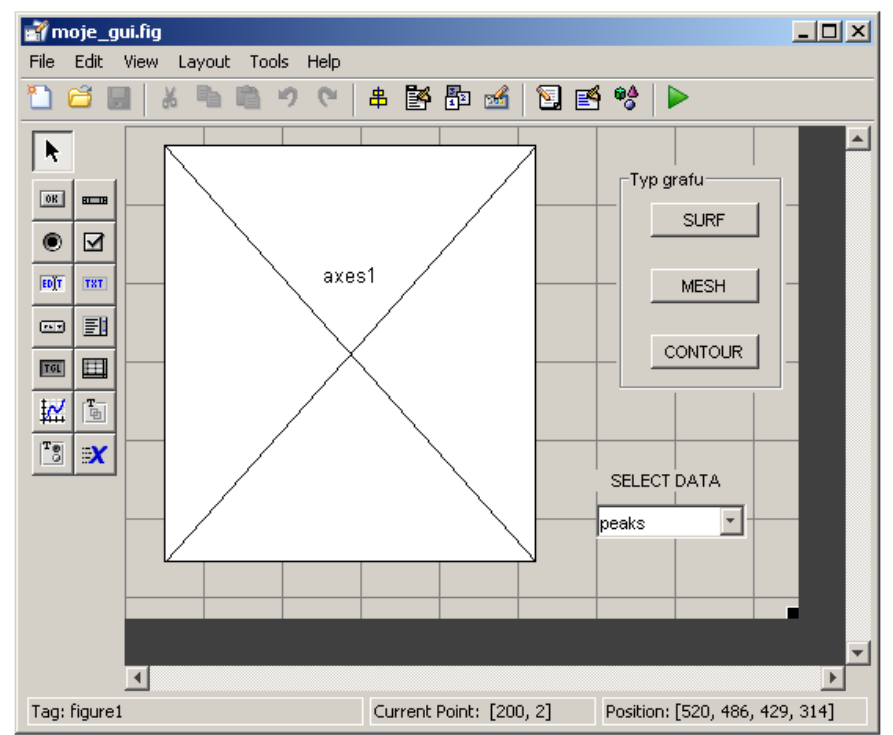

## **Creating GUI with GUIDE**

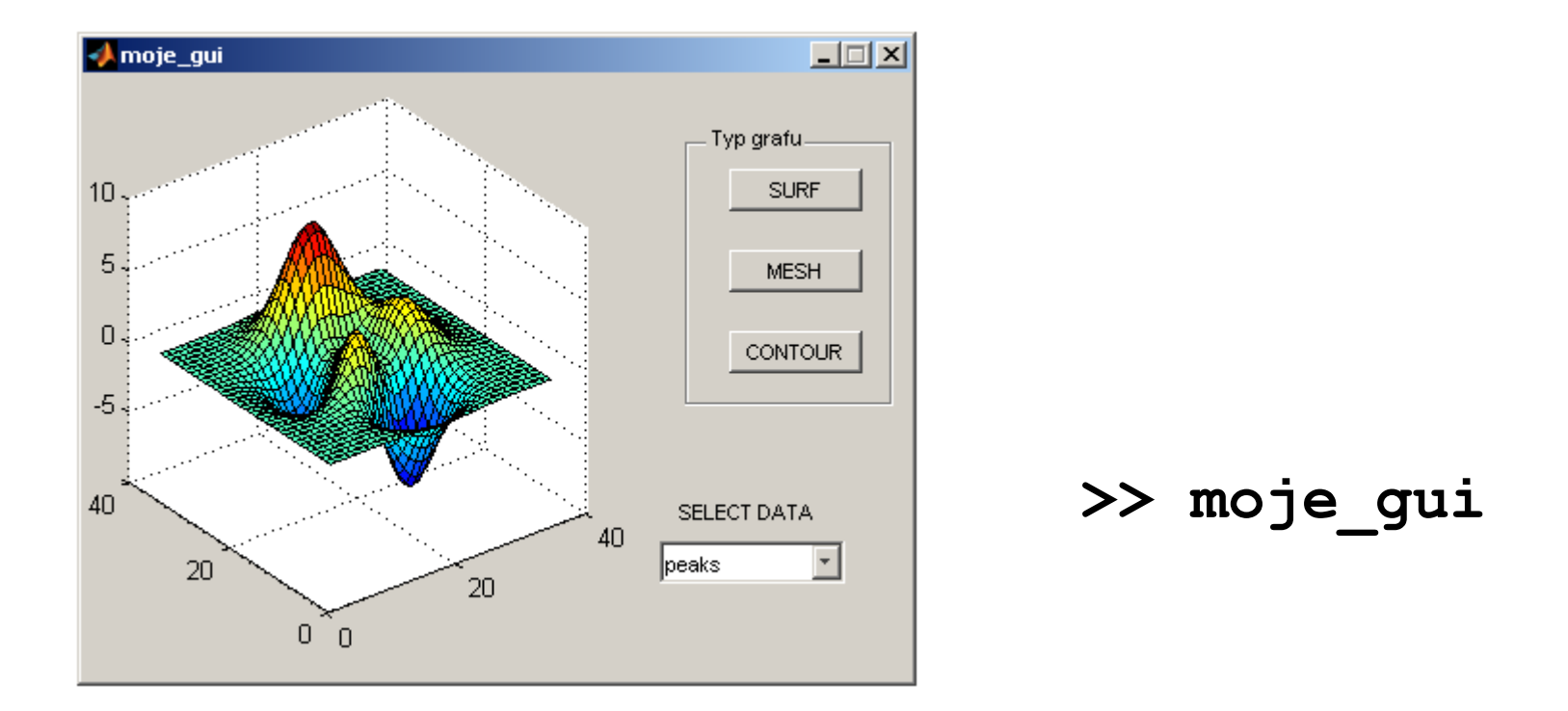

• video file (11 min):

http://www.mathworks.com/support/2011a/matlab/7.12/demos/Creating aGUIwithGUIDE\_viewlet\_swf.html

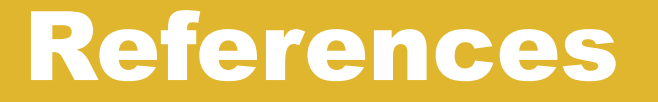

- Matlab: Instructions to download: <u>http://homel.vsb.cz/~dom033/predmety/NMM/matlab\_download</u>
- Introduction to MATLAB:
   <u>http://web.gps.caltech.edu/classes/ge11d/doc/matlab\_Resource\_Seminar.pdf</u>
- David Houcque, INTRODUCTION TO MATLAB FOR ENGINEERING STUDENTS:

http://www.mccormick.northwestern.edu/docs/efirst/matlab.pdf

#### • Getting Started Guide:

http://www.mathworks.com/help/pdf\_doc/matlab/getstart.pdf